附件 6:

# 信息简表和成绩单打印操作流程

请考生登录广东省自学考试管理系统打印信息简表和成绩单,自学考试管理

系统网址: <u>https://www.eeagd.edu.cn/selfec/</u>, 具体操作如下。

#### 一、打印信息简表操作步骤

请登录自学考试管理系统,进入考生入口,打印信息简表。具体步骤如下:

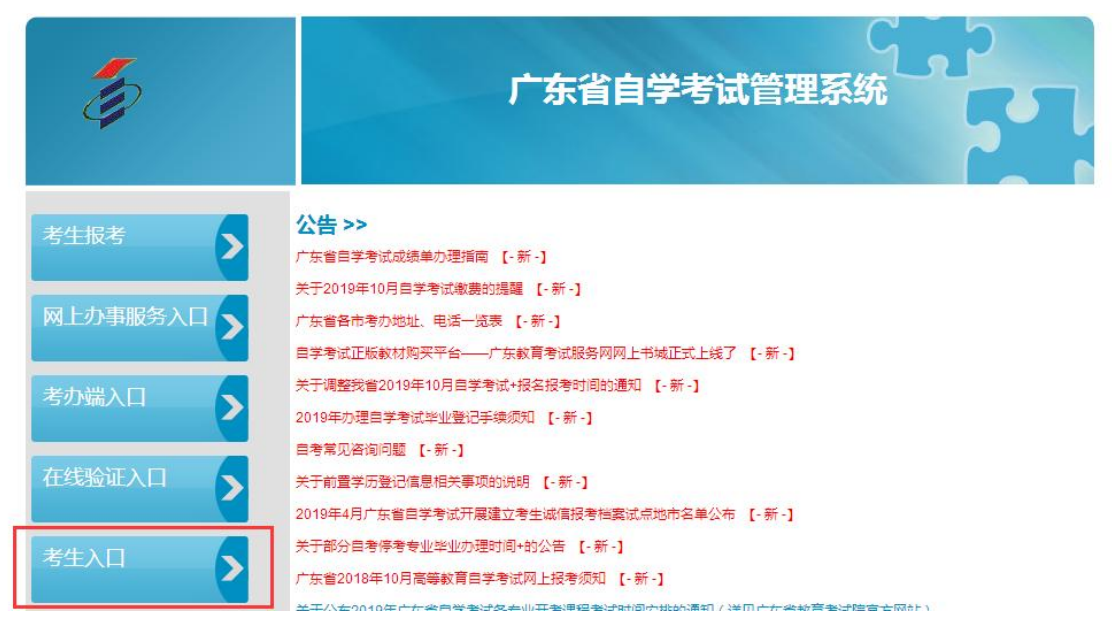

| 亦自日子写與自建。                                                                                                    | ran                  | -17          | 2     | 2018年11月2 | 20日考生登录:  | HADX LYEX * H |    | 1831   183 |
|----------------------------------------------------------------------------------------------------|----------------------|--------------|-------|-----------|-----------|---------------|----|------------|
| 充功能 《                                                                                                    | 首页 打印毕业生             | 登记表 👋 打印信息简表 | ×     |           |           |               |    |            |
| <ul> <li>○ 欠小重词</li> <li>○ 专业查询</li> <li>○ 料目查询</li> <li>○ 主考院校查询</li> </ul>                                                                                                    |                      |              |       | 考生基本      | 体信息       |               |    |            |
| <ul> <li>助学单位查询</li> <li>开考课程查询</li> </ul>                                                                                                    | 姓 名                  |              |       |           | 性别        |               |    |            |
| <ul> <li>考生信息查询</li> <li>报考</li> <li>违规记录</li> </ul>                                                                                                    | 准考证号                 | -            |       | 证件号码      |           |               |    |            |
| 当次报考科目查询 查看已通过课程                                                                                                    | 专业代码及名称              | B020180会展管理( | 独立本科段 | )         |           |               |    |            |
| <ul> <li>手机绑定</li> <li>打印世考证</li> <li>打印信息简表</li> </ul>                                                                                                    | 课程 <del>(</del><br>1 | 码及名称         | 成绩    | 考试时间      | 课程任       | 代码及名称         | 成绩 | 考试时间       |
| 可打印局部规学           可至死考           夏至哲言還           夏若哲语還           夏若哲语理           夏若姑果莲向           今者言言還           夏女子信息地外           今者言言還           夏女子信息地外           今者言言還           夏女子信息地外           一者義王正弟書           泉坂更正書書           ● 公長学びの思言證           ● 正先受害 | 03709马克思             | 主义基本原理概论     |       | 201004    | 03877∉    | ※展项目管理        |    | 201010     |
|                                                                                                    | 08886                | 会展心理学        |       | 201010    | 03708中国   | 1近现代史纲要       |    | 201101     |
|                                                                                                    | 08725会展客户关系管理        |              |       | 201104    | 08887会展   | 场馆经营与管理       |    | 201104     |
|                                                                                                    | 08889会议酒店管理          |              |       | 201210    | 03878全    | 议运营管理         |    | 201304     |
|                                                                                                    | 08726会展客户关系管理        |              | -     | 201311    | 08891会展   | 管理信息系统        | -  | 201311     |
|                                                                                                    | 08888会展企业战略管理        |              |       | 201607    | 08892会展管理 | 製涂合技能考核(二)    |    | 201705     |
| <ul> <li>学业预测</li> <li>上一次申请结果</li> <li>打印毕业生登记表</li> </ul>                                                                                                    | 08890会馬              | 管理信息系统       |       | 201707    | 0001      | 5英语(二)        |    | 201710     |
| ■ 学历证明                                                                                                    | 06999毕业论文            |              |       | 201805    |           |               |    |            |
|                                                                                                    | 2 下载考生信息简表           |              |       |           |           |               |    |            |

## 二、打印成绩单操作步骤

请登录自学考试管理系统,进入网上办事服务入口,打印成绩单。具体步骤 如下:

1. 进入网上办事服务入口

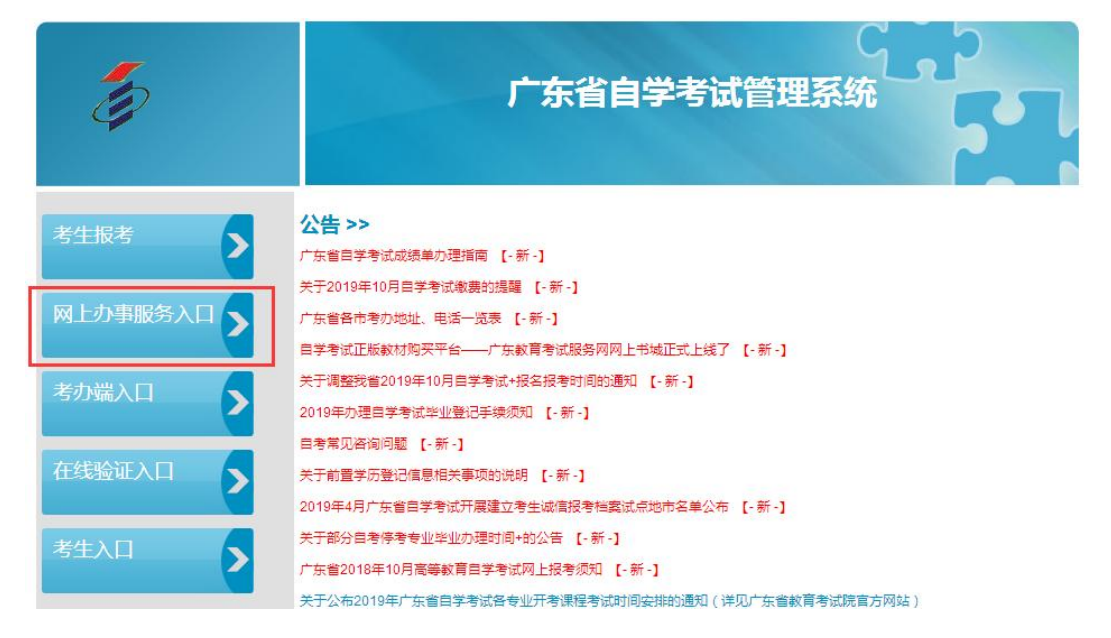

### 2. 选择申请打印成绩单, 点击"已阅读"承诺书

| - Eg                   | 广东省自学考试业务网上办事服务系统                              |
|------------------------|------------------------------------------------|
| 栏目导航                   |                                                |
| 个人信息                   | 承诺书                                            |
| 申请打印成绩单                | 本人按规定向广东省自学考试委员会办公室提供真实、准确的个人信息(含联系方式及地址),并对所提 |
| 申请开具学历证明               | 供的个人信息负责,同时已知晓以下事项:                            |
| 申请补办毕业档案               | (1)相关办理须知或指南(内含办理时限);                          |
| 申请办理毕业证遗失证明<br>(毕业证明书) | (2)相关业务的申请结果均从网上办理系统进行查询。                      |
| 补办档案申请记录查询             | 已阅读                                            |
| 电子签章申请记录查询             |                                                |
| 办理指南                   |                                                |
| 退出系统                   |                                                |
|                        | ©版权所有 广东省教育考试院<br>地址:广东省广州市中山大道西69号 邮编:510631  |

 在申请打印成绩单页面填写"申请原因"、"专业名称"、"建设主考学校"、 "课程组",勾选全部课程,点击申请。

| 栏目导航                     | 申请办理                                                                 |                     |                  |                 |
|--------------------------|----------------------------------------------------------------------|---------------------|------------------|-----------------|
| 个人信息                     | 办理类型*                                                                | 成绩单   ▼             | 准考证号             |                 |
| 申请打印成绩单                  | 申请原因*                                                                |                     |                  |                 |
| 申请开具学历证明                 | (64个汉字以内)                                                            |                     |                  |                 |
| 申请补办毕业档案                 | 去业全教                                                                 | 2                   |                  |                 |
| 申请办理毕业证遗失证明<br>( 毕业证明书 ) | 2010年本学校                                                             |                     |                  |                 |
| 小档案申请记录查询                | 建成士与子仪                                                               |                     |                  |                 |
| 电子签音申请记录查询               | 味性组                                                                  |                     |                  |                 |
|                          | <ul> <li>专业名称</li> <li>建设主考学校</li> <li>课程组</li> <li>打印课程*</li> </ul> | ■ 00015.英语(二)       | 00051            | 1.管理系统中计算机应用    |
| 日山本休                     |                                                                      | ■ 00052.管理系统中计算机应用  | 00058            | 8.市场营销学         |
| <u>k</u> umat            |                                                                      | ■ 00060.财政学         | 00089            | 9.国际贸易          |
|                          |                                                                      | ◎ 00150.金融理论与实务     | 00158            | 8.资产评估          |
|                          | 打印课程*                                                                | ◎ 00159.高级财务会计      | 00160            | 0.审计学           |
|                          |                                                                      | ◎ 00161.财务报表分析(一)   | 00052<管理系统中计算机应用 | 2.会计制度设计        |
|                          |                                                                      | ■ 03709.马克思主义基本原理概论 | 04183            | 3.概率论与数理统计(经管美) |
|                          |                                                                      | ■ 04184.线性代数(经管类)   | 06999            | 9.毕业论文          |
|                          | 联系电话: 020                                                            | )-89338633(办公时间)。   |                  |                 |

申请返回

注意:

关于专业名称选择,<mark>毕业证是什么专业名称就选择对应的名称</mark>,选择新旧专业名称会有以下两种情况:

①选择旧专业名称后,建设主考学校和课程组选择系统中可选项,之后勾选打印 课程,点击申请,如下图所示;

| 栏目导航                   | 申请办理      |                                        |                             |
|------------------------|-----------|----------------------------------------|-----------------------------|
| 个人信息                   | 力理类型*     | 成绩单   ▼                                | 准考证号                        |
| 申请打印成绩单                | 由请原因*     | 学位申请                                   |                             |
| 申请开具学历证明               | (64个汉字以内) |                                        |                             |
| 申请补办毕业档案               | 专业名称      | B020204.会计(独立本科段)                      |                             |
| 申请办理毕业证遗失证明<br>(毕业证明书) | 建设主考学校    | 0                                      | •                           |
| 补办档案申请记录查询             | 课程组       | 0                                      |                             |
| 电子签章申请记录查询             |           | 2 02700 ユ吉田十以英大百理都公                    | 2 04102 振歩いた 二米 現金によ ((ス等美) |
| 办理指南                   |           | ······································ |                             |
| 退出系统                   |           | Ø 04184.民性代数(经营卖)                      | ◎ 00159.高级财务会计              |
|                        |           | 図 00161.财务报表分析(一)                      | ❷ 00160.审计学                 |
|                        | 打印课程*     | 図 00150.金融理论与实务                        | ☑ 00158.资产评估                |
|                        |           | ☑ 00051.管理系统中计算机应用                     | ☑ 00052.管理系统中计算机应用          |
|                        |           | ☑ 00060.财政学                            | ≥ 00089.国际贸易                |
|                        |           | ☑ 00162.会计制度设计                         | ☑ 00058.市场营销学               |
|                        |           | ☑ 06999.毕业论文                           | ≥ 00015.英语(二)               |
|                        | 联系电话: 02  | 0-89338633(办公时间)。                      |                             |

②选择新专业名称后,建设主考学校选有暨大的项,课程组选择系统中可选项, 之后勾选打印课程,点击申请,如下图所示。

由请返回

| 下人信息        | 办理类型*     | 成绩单 ▼ 准考订              | IS IN THE REAL PROPERTY OF THE REAL PROPERTY OF THE |  |  |
|-------------|-----------|------------------------|----------------------------------------------------------------------------------------------------|--|--|
| 申请打印成绩单     | 申请原因 *    | 学位申请                   |                                                                                                    |  |  |
| 申请开具学历证明    | (64个汉字以内) |                        |                                                                                                    |  |  |
| 申请补办毕业档案    | キルクを      | 120203년 소년 쌍           |                                                                                                    |  |  |
| 申请办理毕业证遗失证明 | 211.04W   | 1202037.云江子            |                                                                                                    |  |  |
| (毕业证明书)     | 建设主考学校    | 624.暨南大学;广东金融学院;广东财经大学 |                                                                                                    |  |  |
| 补办档案申请记录查询  | 课程组       | 0                      |                                                                                                    |  |  |
| 电子签章申请记录查询  |           |                        |                                                                                                    |  |  |
| 办理指南        |           | 図 03709.马克思主义基本原理概论    | ☑ 04183.概率论与数理统计(经管美)                                                                                                    |  |  |
| 海山ズを        |           | ☑ 04184.线性代数(经管类)      | ☑ 00159.高级财务会计                                                                                                    |  |  |
| 退田赤統        |           | ☑ 00161.财务报表分析(一)      | ☑ 00160.审计学                                                                                                    |  |  |
|             |           | ☑ 00150.金融理论与实务        | ☑ 00158.资产评估                                                                                                    |  |  |
|             | 3]th/##6  | ◙ 00051.管理系统中计算机应用     | ☑ 00052.管理系统中计算机应用                                                                                                    |  |  |
|             |           | ☑ 00060.财政学            | ☑ 00089.国际贸易                                                                                                    |  |  |
|             |           | ☑ 00162.会计制度设计         | ☑ 00058.市场营销学                                                                                                    |  |  |
|             |           | ☑ 06999.毕业论文           | ☑ 00015.英语(二)                                                                                                    |  |  |
|             |           |                        |                                                                                                    |  |  |
|             | 联系电话: 02  | 0-89338633(办公时间)。      |                                                                                                    |  |  |

4. 点击申请后,选择电子签章申请记录查询,等待当前状态从"处理中"变为

### "可下载",即可下载打印成绩单。

| 栏目导航                    | 申请打印成绩单处理结果 |                |           |          |      |       |  |  |
|-------------------------|-------------|----------------|-----------|----------|------|-------|--|--|
| 个人信息                    | 序号          | 申请时间           | 申请专业      | 申请原因     | 当前状态 | 操作    |  |  |
| 申请打印成绩单                 | 1           | 2019-10-       | 会计学       | 学位申请     | 可下裁  | 查看 下载 |  |  |
| 申请开具学历证明                |             | 31             |           |          |      |       |  |  |
| 申请补办毕业档案                | 2           | 2019-10-<br>31 | 会计(独立本科段) | 学位申请     | 可下载  | 查看 下载 |  |  |
| 申请办理毕业证遗失证明             |             | 2010.10        |           |          |      |       |  |  |
| ( 华亚证明书 )<br>补办档案申请记录查询 | 3           | 31             |           | 学位申请     | 可下裁  | 查看 下载 |  |  |
| 电子签章申请记录查询              | 4           | 2019-10-       |           | 学位申请     | 可下载  | 查看 下载 |  |  |
| 办理指南                    |             |                |           |          |      |       |  |  |
| 退出系统                    | 5           | 2019-10-<br>31 | 会计(独立本科段) | 用于申请学士学位 | 可下载  | 查看 下载 |  |  |

©版权所有 广东省教育考试院 地址:广东省广州市中山大道西69号 邮编:510631